# Table of Contents

| 1. Getting Started2                          |
|----------------------------------------------|
| 1.1. System Requirements                     |
| Accessing the Provider Flex Enrollment Tool2 |
| 1.2. Registration/Login4                     |
| Sign In4                                     |
| Create an Account5                           |
| 1.3. Forgot User ID                          |
| 1.4. Forgot Password9                        |
| 1.5. Expired Password11                      |
| 1.6. Failed Log in                           |
| 1.7. My Account                              |
| 1.8. Dashboard Overview14                    |
| Provider Enrollment Booklet14                |
| Enrollment Checklist15                       |
| FAQs                                         |
| Contact Us15                                 |
| Logout16                                     |
| Applications list                            |

# 1. Getting Started

Thank you for your interest in becoming a Nevada Medicaid and Nevada Check Up provider. The Nevada Medicaid and Nevada Check Up Provider Flex tool allows providers and their delegates to submit all required provider enrollment information using an online application. Provider Flex allows users to create an account to submit and track enrollment applications.

# 1.1. System Requirements

To access Provider Flex, users must have internet access and a computer. It is recommended to use a current version of one of the following web browsers: Mozilla Firefox, Google Chrome, Edge, or Safari.

### Accessing the Provider Flex Enrollment Tool

To access:

- 1. On the Nevada Medicaid and Nevada Check Up home page, <u>www.medicaid.nv.gov</u>, hover over the "Providers" tab.
- 2. Select the "Provider Enrollment" link. The Provider Enrollment page is displayed.

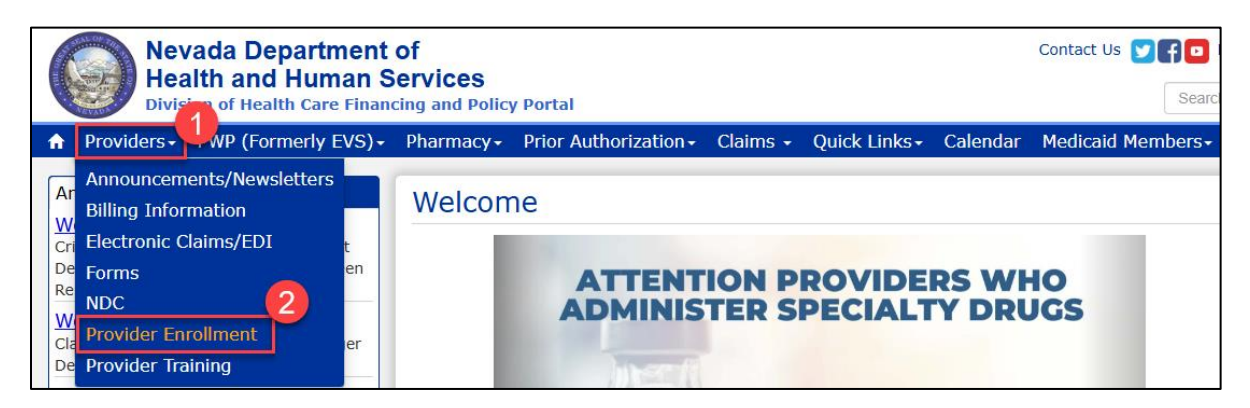

3. If enrolling as one of the provider types live in Provider Flex, click the left box for Provider Flex Enrollment resources.

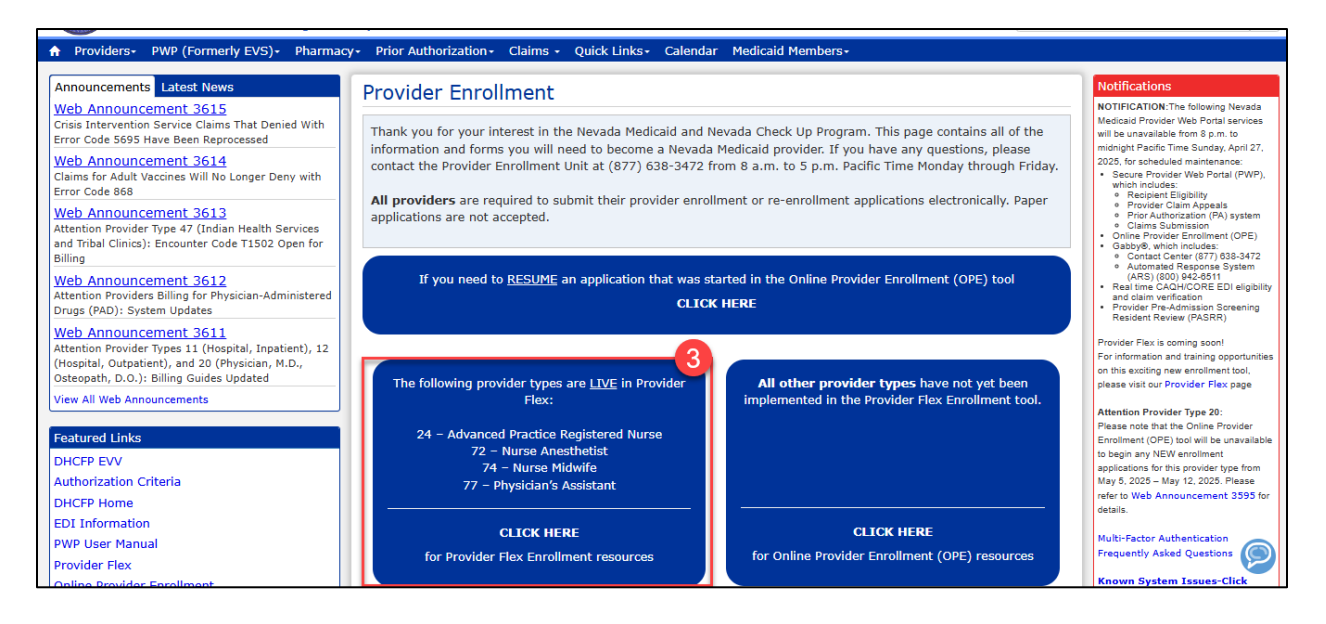

#### 4. Click the link at the top,

<u>https://www.medicaid.nv.gov/hcp42/provider/Home/tabid/477/Default.aspx</u>, to access Provider Flex.

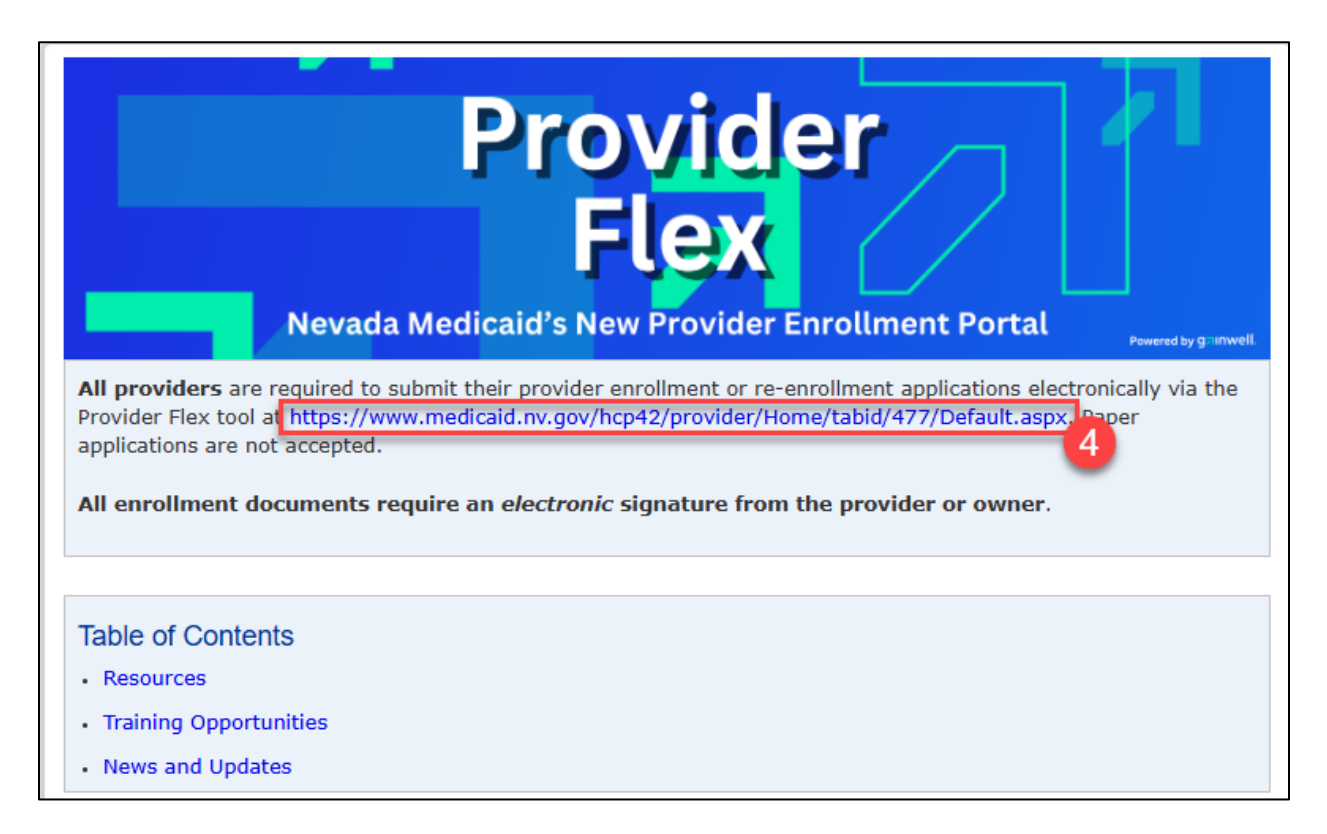

The Provider Flex sign in page opens as shown below. Users will Create an Account or Sign in with an existing User ID and password.

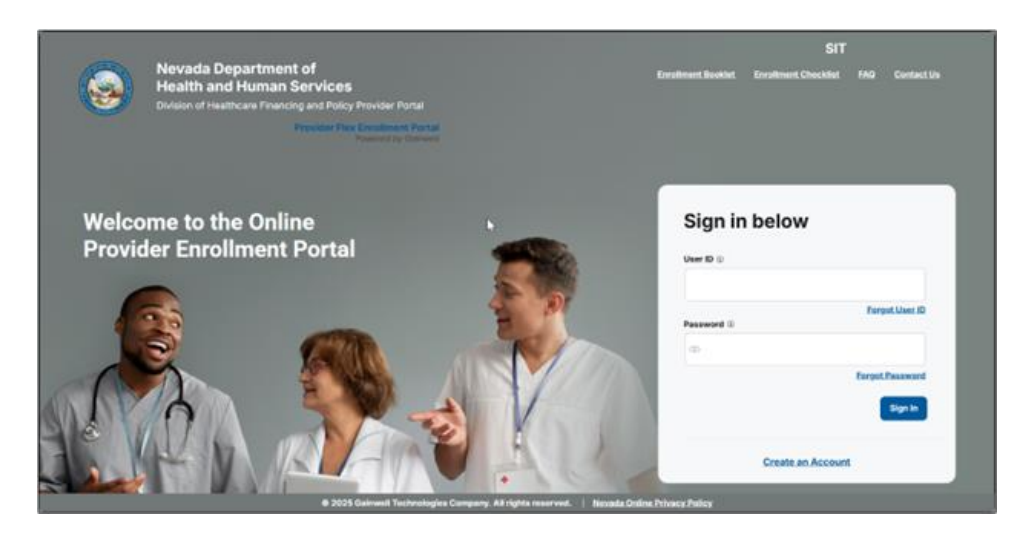

# 1.2. Registration/Login

### Sign In

Existing Provider Web Portal (PWP) Users:

Existing PWP User ID and passwords can be used to sign into the Provider Flex Portal.

- 1. Enter the existing User ID and password.
- 2. Select "Sign In".

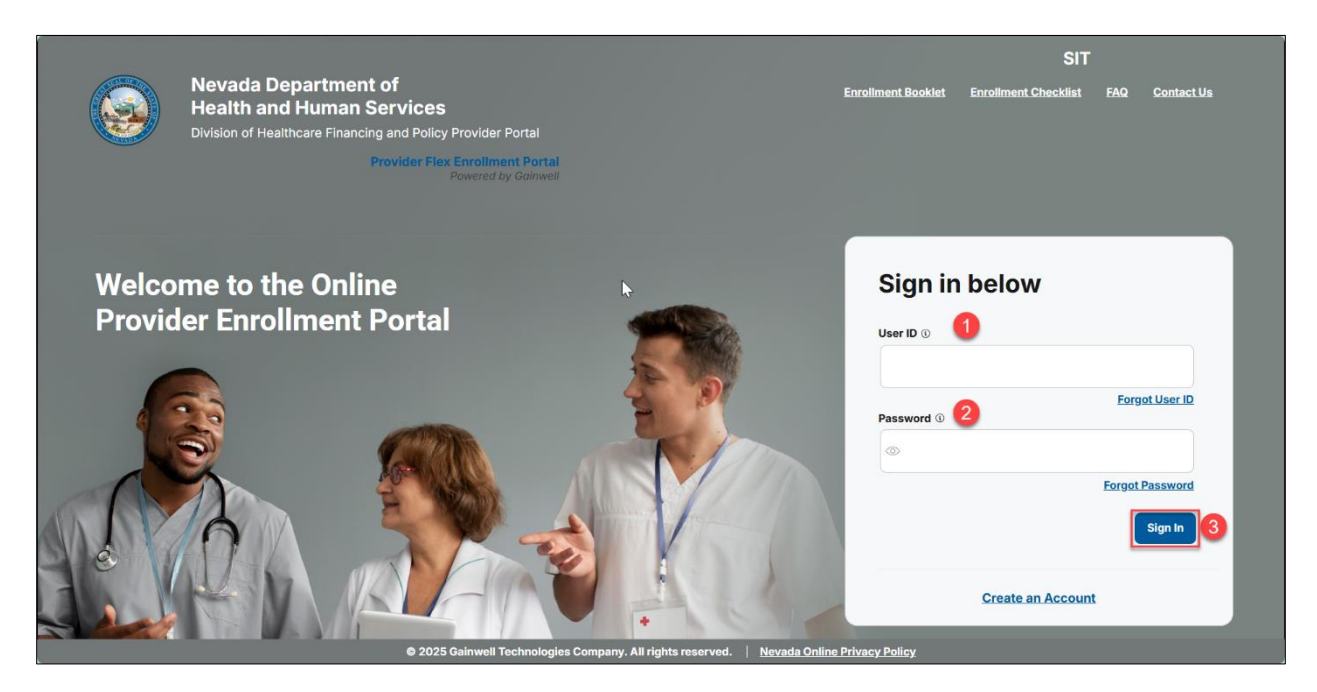

### Create an Account

New Users:

If the user does not have an existing User ID, select "Create an Account" to register for Provider Flex Portal.

| Sign in      | below             |
|--------------|-------------------|
| User ID ()   |                   |
|              |                   |
|              | Forgot User ID    |
| Password (1) |                   |
| $\odot$      |                   |
|              | Forgot Password   |
|              | Sign In           |
|              | Create an Account |

1. Enter provider information in the fields flagged with a red asterisk (\*) and select "Continue".

| Nevada Department of Healt<br>Division of Health Care Financing | th and Human Services<br>g and Policy                                                   | FAQs Contact Us                                        |
|-----------------------------------------------------------------|-----------------------------------------------------------------------------------------|--------------------------------------------------------|
| 4                                                               | Back to Sign-in Page                                                                    |                                                        |
|                                                                 | 2 3                                                                                     |                                                        |
|                                                                 | Let's set up your account                                                               |                                                        |
|                                                                 | Please provide the following information to get started!                                |                                                        |
|                                                                 | First Name     Last Name                                                                |                                                        |
|                                                                 |                                                                                         |                                                        |
|                                                                 | Birth Date     Phone Number                                                             |                                                        |
|                                                                 | □ (_)                                                                                   | N                                                      |
|                                                                 | Email Address     Confirm Email                                                         | 13                                                     |
|                                                                 |                                                                                         |                                                        |
|                                                                 | Last 4 of DLN                                                                           |                                                        |
|                                                                 | —                                                                                       |                                                        |
|                                                                 | Continue                                                                                |                                                        |
|                                                                 |                                                                                         | Provider Flex Enrollment Portal<br>Powered by Gainwell |
|                                                                 | © 2025 Gainwell Technologies Company. All rights reserved. Nevada Online Privacy Policy |                                                        |

2. Create a User ID and Password.

| Nevada Department of Health and Hu<br>Division of Health Care Financing and Policy | man Services                                                                                                   | FAQs                    | Contact Us                          |
|------------------------------------------------------------------------------------|----------------------------------------------------------------------------------------------------|-------------------------|-------------------------------------|
| Wision of Health Care Financing and Policy                                         | Back                                                                                                    | FAQs                    | Contact.Us                          |
|                                                                                    | Collinio     Provide     O225 Gainwell Technologies Company. All rights reserved. Nevada Online Privacy Policy | Flex Enrolli<br>Powered | <b>ment Portal</b><br>d by Gainwell |

Check User ID availability.

• If available, you will see a window appear stating the User ID is available.

| User ID     Iunalovegood934 | Check Availability                                                                      |          |                                                   |
|-----------------------------|-----------------------------------------------------------------------------------------|----------|---------------------------------------------------|
| The user ID                 | you selected is available.                                                              |          |                                                   |
| Password                    | * Confirm Password                                                                      |          |                                                   |
| ٢                           |                                                                                         |          |                                                   |
|                             |                                                                                         | Continue |                                                   |
|                             |                                                                                         |          | Provider Flex Enrollment Port<br>Powered by Gains |
|                             | © 2025 Gainwell Technologies Company. All rights reserved. Nevada Online Privacy Policy |          |                                                   |

Create Password, Confirm Password and select "Continue".

The password must be 8 to 20 characters in length, cannot be the same as your User ID or contain the user's first or last name, and must contain at least 1 character from three of the following categories: numeric digit, uppercase letter, lowercase letter and non-alphanumeric characters: : ~!@#\$%^&\*\_-+=`|\(){}[]:;"'<>,.?/.

3. Read the User Agreement and check the box to agree (1) with the terms and conditions shown and select "Submit" (2).

| Nevada Department of Health and Human Services     Division of Health Care Financing and Policy                                                                                                    | FAQs Contact Us                                                  |
|----------------------------------------------------------------------------------------------------|------------------------------------------------------------------|
| <page-header><text><text><section-header><text><text><section-header><text><text><list-item><list-item></list-item></list-item></text></text></section-header></text></text></section-header></text></text></page-header> | ۵<br>۲                                                           |
| © 2025 Gainwell Technologies Company. All rights reserved. Nevada Online Privacy.                                                                                                    | Provider Flex Enrollment Portal<br>Powered by Gainwell<br>Policy |

A message will display to confirm the account has been successfully created. A confirmation email containing login information will be sent to the email address provided.

**NOTE**: Email notification is delivered within 30 minutes.

| Revada Department of Health and Human Services     Division of Health Care Financing and Policy | FAQs                            | Contact Us                          |
|-------------------------------------------------------------------------------------------------|---------------------------------|-------------------------------------|
| You've successfully created an account!                                                         |                                 |                                     |
|                                                                                                 |                                 | $\sum_{i=1}^{n}$                    |
| Go to login                                                                                     |                                 |                                     |
| © 2025 Gainwell Technologies Company. All rights reserved. Nevada Online Privacy Policy.        | Provider Flex Enrolli<br>Powere | <b>ment Portal</b><br>d by Gainwell |

### 1.3. Forgot User ID

1. Select "Forgot User ID" to retrieve forgotten user ID.

**NOTE**: For Provider/Admin accounts created in the PWP Portal, the User ID can only be retrieved through the PWP Portal.

| Sign in below |                  |
|---------------|------------------|
| User ID ①     |                  |
|               |                  |
| Password ①    | 1 Forgot User ID |
| ©             |                  |
|               | Forgot Password  |
|               | Sign In          |
|               |                  |
| Create an Acc | ount             |

2. Enter the required information to retrieve the User ID. The information entered must match what is currently on file. If a match is found, an email is sent to the email address associated with the profile containing a temporary password that must be reset upon successful login.

| Nevada Department of Health and He<br>Division of Health Care Financing and Polic | uman Services<br>γ                                                                                                    | FAQs                  | Contact Us                   |
|-----------------------------------------------------------------------------------|----------------------------------------------------------------------------------------------------|-----------------------|------------------------------|
| ÷                                                                                 | Back to Sign-In page                                                                                                    |                       |                              |
|                                                                                   | Find User ID                                                                                                    |                       |                              |
|                                                                                   | Please provide the following information to help locate your User ID  • First Name ①  • Last Name ①                                                                |                       |                              |
|                                                                                   | Bith Date      + Last 4 of DLN      + Last 4 of DLN                                                                                                    |                       |                              |
|                                                                                   | Delegate Code ⊗                                                                                                    |                       | N                            |
|                                                                                   | If you need any assistance please contact the Enrollment Call Center at (877) 638-3472. When prompted, select the option for 'Provider Enrollment' for assistance. |                       | 43                           |
|                                                                                   | Call Center Working Hours: 6-00ail - 3-00pill + 1 Markay - Frikay                                                                                                  |                       |                              |
|                                                                                   | Continue                                                                                                    |                       |                              |
|                                                                                   |                                                                                                    |                       |                              |
|                                                                                   | Provide                                                                                                    | Flex Enroll<br>Powere | ment Portal<br>d by Gainwell |

# 1.4. Forgot Password

1. Select the "Forgot Password" link to reset the password.

| Sign       | in below          |
|------------|-------------------|
| User ID () | (egood934         |
| Password   | Forgot User ID    |
| ۲          |                   |
|            | 1 Forgot Password |
|            | Sign In           |
|            | Create an Account |

2. Enter User ID and select "Continue".

| Nevada Department of Health 2     Division of Health Care Financing and | and Human Services<br>d Policy                                                                                                    | 140s Contact Us                                     |
|-------------------------------------------------------------------------|----------------------------------------------------------------------------------------------------|-----------------------------------------------------|
| +                                                                       | Back to Sign in page                                                                                                    |                                                     |
|                                                                         | Recover Password Please provide your User ID • User ID =                                                                                                    |                                                     |
|                                                                         | P you need any assistance planoe contact the Environment Cast Center at (877) 636–5472. When prompted,<br>select the option for "Provider Garolinner for assistance.<br>Cast Cardier working Heuris: 8:00en + 5:00en P7 Monday + Priday | 4                                                   |
|                                                                         | © 2028 Galnwell Technologies Company. All rights reserved. Theyada Online Privacy Pality                                                                                                    | Provider Flex Enrolment Portal<br>Prevent by Gamwar |

**NOTE**: An email notification will be sent to the email account on file with a temporary password within 15 to 30 minutes.

- 3. Return to the sign-in page to log in with the temporary password provided.
  - Once logged in, the user will be prompted to update the password.

**NOTE**: The temporary password is the Current Password.

| Nevada Department of<br>Division of Health Care File | Health and Human Services<br>ancing and Rokey                                                                                                    |
|------------------------------------------------------|----------------------------------------------------------------------------------------------------|
| 3                                                    |                                                                                                    |
|                                                      | Expired Password                                                                                                    |
|                                                      | Your password is explined and must be updated before you can continue. Please set a test password.                                                                                                    |
|                                                      | Your parameter must be 8 to 20 characters to larger, not be the anity any user 20 or contain the user's first or last mans, and must contain at wait 1 character from these of the following<br>categories: numeric digit, uppercass latter, lowercase latter and non approximation characters = 40/45/154 + + + (000) (* <>>.7)                                                                                                    |
|                                                      | <ol> <li>The Password cannot be the same as your Oser ID.</li> <li>The Password must be between #-25 orbitacture.</li> <li>The Password must be between #-25 orbitacture.</li> <li>The Password must between stream cannot induce the password must be between the password must be between the pa</li></ol> |
|                                                      | <ul> <li>Conservation Strateming</li> <li>Conservation Strateming</li> <li>Reservation Strateming Constrainting Strateming</li> <li>Reservation Strateming Constrainting Strateming</li> <li>Reservation Strateming Constrainting Strateming</li> <li>Reservation Strateming Constrainting Strateming</li> <li>Reservation Strateming Constrainting Strateming</li> <li>Reservation Strateming Strateming</li> <li>Reservation Strateming</li> <li>Reservation Strateming&lt;</li></ul>                                                                                                    |
|                                                      | <ol> <li>The Password cannot be the same as any of the previous 24 passwords.</li> <li>The Password cannot be changed more than once in a 24-troor pantod.</li> </ol>                                                                                                    |
|                                                      | Your your lat must be it to 20 characters in length and contain a minimum of 1 numeric digit, 1 letter, no spaces and none of the following special characters: + /* (<>++70.                                                                                                    |
|                                                      | - Remote Assessed                                                                                                    |
|                                                      |                                                                                                    |
|                                                      | + Deer Annuel                                                                                                    |
|                                                      | - Judit Reference                                                                                                    |
|                                                      | t 0                                                                                                    |
|                                                      | Kana 1                                                                                                    |
|                                                      | Provider First Encodiment Portal Pommare to Gameer                                                                                                    |
|                                                      | actinuitogies Company, All rights reserved. Nevada Dates Privacy Policy                                                                                                    |

The User will receive a pop-up message confirming the password change and can proceed to log-in with the updated information.

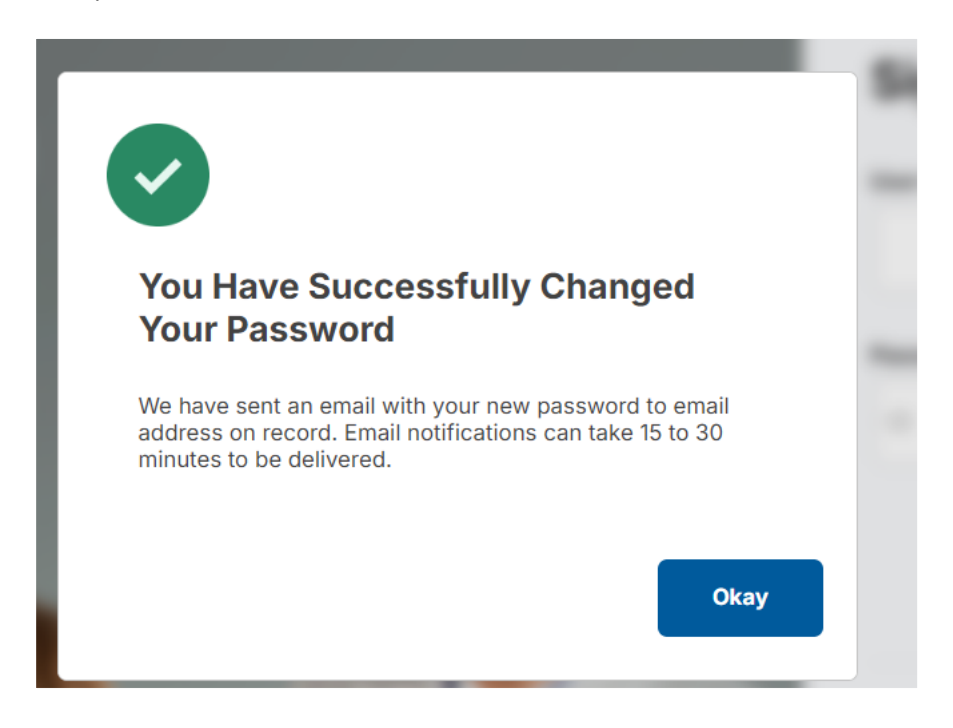

# 1.5. Expired Password

Once registered, passwords will expire every 60 days. Users will see a Password Expiration notification. Updating the password in Provider Flex will also update login information for the PWP, if applicable.

# 1.6. Failed Log in

If an invalid User ID and/or password combination is entered, an error message will display. After three failed attempts, the account will be locked for 20 minutes.

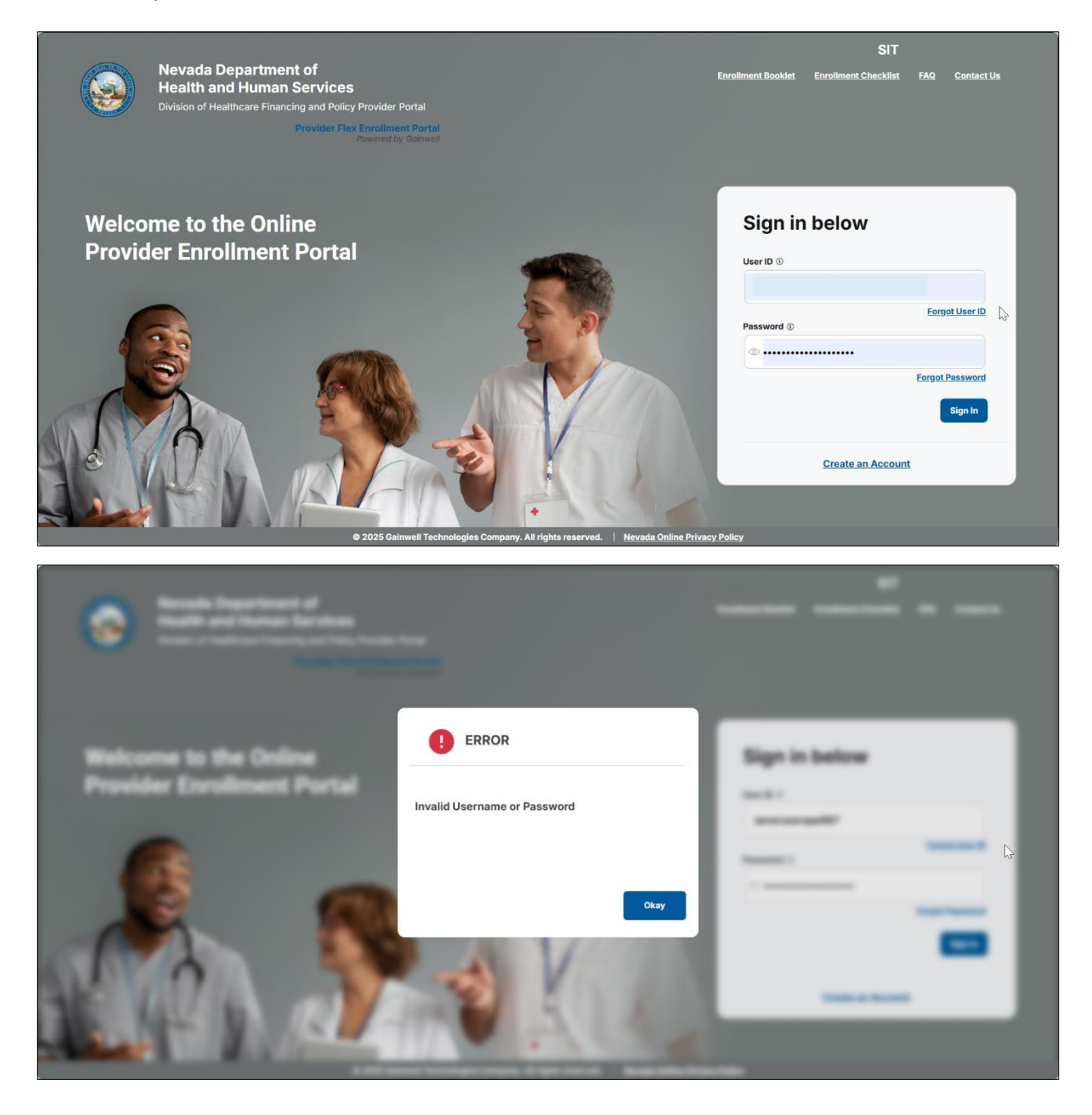

# 1.7. My Account

Select the "My Account" hyperlink to view user demographic information.

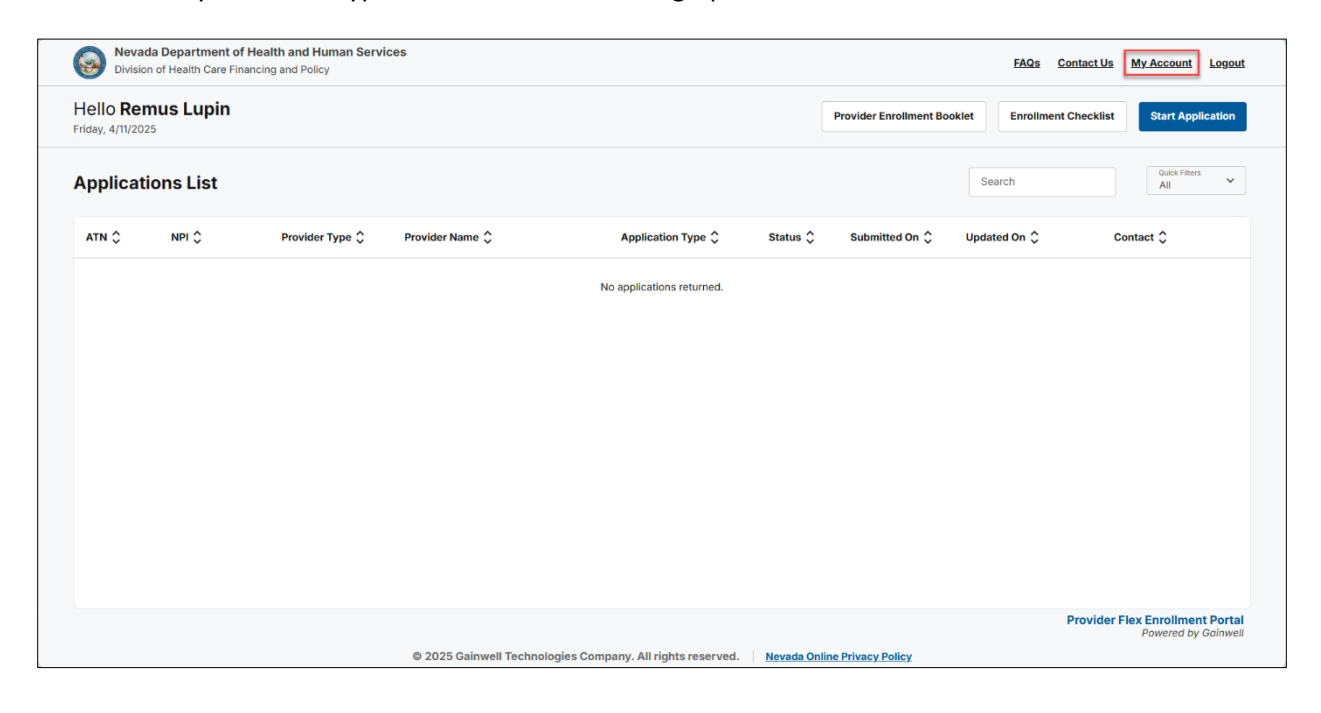

The My Account page displays the Name, Delegate Code, Date of Birth, Email Address and Phone Number used to create the account. The Phone Number and Email Address may be updated by selecting "Edit Contact Info".

| Nevada Departr<br>Division of Health | ment of Health and Human Services<br>Care Financing and Policy                                      |                                           |                          | FAQs Contact Us                                        |
|--------------------------------------|----------------------------------------------------------------------------------------------------|-------------------------------------------|--------------------------|--------------------------------------------------------|
| + Back to Dashb                      | oard                                                                                                |                                           |                          | Í                                                      |
| My Account<br>Change Password        | Remus Lupin                                                                                         | Delegate Code                             | 10522                    |                                                        |
|                                      | Date of Birth<br>03/10/1960<br>Current Email<br>Phone Number<br>(675) 470-2357<br>Edit Contact Info |                                           |                          | L.                                                     |
|                                      | © 2025 Coloural Technol                                                                             | alasias Campus All sinks account   Number | - Online Drivery Dollary | Provider Flex Enrollment Portal<br>Powered by Goinwell |

| Nevada Departn<br>Division of Health C | nent of Health and Human Services<br>Care Financing and Policy |                                               |                         | FAQs Contact Us                                        |
|----------------------------------------|----------------------------------------------------------------|-----------------------------------------------|-------------------------|--------------------------------------------------------|
| Eack to Dashbo                         | pard                                                           |                                               |                         | î                                                      |
| My Account<br>Change Password          | Remus Lupin                                                    | Delegate Code                                 | 10522                   |                                                        |
|                                        | Date of Birth 03/10/1960                                       |                                               |                         |                                                        |
|                                        | Current Email                                                  |                                               |                         |                                                        |
|                                        | New Email                                                      |                                               |                         | Ν                                                      |
|                                        | Confirm Email                                                  |                                               |                         | hi                                                     |
|                                        | Phone Number<br>(675) 470-2357                                 |                                               |                         |                                                        |
|                                        | Submit Cancel                                                  |                                               |                         |                                                        |
|                                        |                                                                |                                               |                         | Provider Flex Enrollment Portal<br>Powered by Gainwell |
|                                        | © 2025 Gainwell Tec                                            | hnologies Company. All rights reserved. Nevad | a Online Privacy Policy |                                                        |

**NOTE**: Updating contact information in the Provider Flex tool will not update the information currently on file with Nevada Medicaid and Nevada Check Up.

To update provider enrollment information, complete an Update or Demographic Update through the PWP.

To change the password, select "Change Password".

- 1. Enter Current Password.
- 2. Enter New Password.
- 3. Confirm New Password.

| Nevada Departn<br>Division of Health 0 | nent of Health and Human Services<br>are Financing and Policy                                                                                                    |                                                                                                    | FAQs Contact Us                 |
|----------------------------------------|----------------------------------------------------------------------------------------------------|----------------------------------------------------------------------------------------------------|---------------------------------|
| ← Back to Dashb                        | oard                                                                                                    |                                                                                                    | î                               |
| My Account<br>Change Password          | Remus Lupin Delega                                                                                                    | te Code 10522                                                                                                    |                                 |
|                                        | Your password must be 8 to 20 characters in length, not be the same as your user ID or contain the use<br>following categories: numeric digit, uppercase letter, lowercase letter and non alphanumeric characters<br>1. The Password cannot be between 8-20 characters.<br>3. The Password must be between 8-20 characters.<br>4. The Password must be between 8-20 characters.<br>5. The Password must contain at least 1 character from three of the following categories below:<br>4. Overcase letters<br>6. Numeric digits (0 shrough 9)<br>6. Nonalphanumeric characters: ,27°→18#5%*8+_++* [001];**<5,77<br>4. The Password cannot be the same as any of the previous 24 passwords.<br>5. The Password cannot be changed more than once in a 24-hour period. | ar's first or last name, and must contain at least 1 character from three of the ${\tt c}$ –(@#\$%/*&+ += $ 0001;,^{\rm vs}c_{2n},7/$ |                                 |
|                                        | Your user id must be 8 to 20 characters in length and contain a minimum of 1 numeric digit, 1 letter, no s                                                                                                    | spaces and none of the following special characters: ,* /*:<br>  <>+=;?<br>( )                                                        | 6                               |
|                                        | 2 * New Password                                                                                                    |                                                                                                    |                                 |
|                                        | 3 * Confirm New Password                                                                                                    |                                                                                                    |                                 |
|                                        | Submit                                                                                                    |                                                                                                    | Provider Elev Enrollment Portal |
|                                        | © 2025 Gainwell Technologies Company. All rights                                                                                                    | reserved. Nevada Online Privacy Policy                                                                                                | Powered by Gainwell             |

Select "Submit".

| Division of Health Car      | e Financing and Policy                                                                                                    |                                                                                                    |                                                                                                    | FAQs                             | Contact Us                   |
|-----------------------------|----------------------------------------------------------------------------------------------------|----------------------------------------------------------------------------------------------------|----------------------------------------------------------------------------------------------------|----------------------------------|------------------------------|
| ← Back to Dashboa           | ard                                                                                                    |                                                                                                    |                                                                                                    |                                  |                              |
| y Account<br>hange Password | Remus Lupin                                                                                                    | Delegate Code                                                                                                    | 10522                                                                                                   |                                  |                              |
|                             | Your password must be 8 to 20 characters in length, not be th<br>following categories: numeric digit, uppercase letter, lowerca<br>1. The Password cannot be the same as your User ID.<br>2. The Password must be between 8-20 characters<br>3. The Password must be between 8-20 character from three<br>• uppercase letters<br>• uswercase letters<br>• asserted cigits (0 through 9)<br>• Insalphanametic characters: _7/>~ (@#\$%*&+*/001;<br>• The Password cannot be changed more than once in a 24-<br>Your user id must be 8 to 20 characters in length and contain<br>• Current Password | the same as your user ID or contain the user's first or last name, and m<br>se letter and non alphanumeric characters: -(@#\$%*&* +* (001);*<br>n of the following categories below:<br>1;****,?/<br>24 passwords.<br>-hour period.<br>n a minimum of 1 numeric digit, 1 letter, no spaces and none of the follo | ust contain at least 1 character from three of the "<->,?/. $wing \ special \ characters: ,*/n <+*;?@.$ |                                  | Ş                            |
|                             | • New Password                                                                                                    |                                                                                                    |                                                                                                    |                                  |                              |
|                             | Confirm New Password                                                                                                    |                                                                                                    |                                                                                                    |                                  |                              |
|                             | Submit                                                                                                    |                                                                                                    |                                                                                                    |                                  |                              |
|                             |                                                                                                    |                                                                                                    |                                                                                                    | Provider Flex Enrolln<br>Powered | nent Portal<br>I by Gainwell |

Password successfully changed message.

| 0              | er de Maadele aansel kan de ser de ser de ser de ser de ser de ser de ser de ser de ser de ser de ser de ser d<br>Le de ser de ser de ser de ser de ser de ser de ser de ser de ser de ser de ser de ser de ser de ser de ser de s |                                                                                                    | the inners |
|----------------|----------------------------------------------------------------------------------------------------|----------------------------------------------------------------------------------------------------|------------|
| · Anteriorita  | -                                                                                                    |                                                                                                    |            |
| Competences of | Tally down                                                                                                    | Respiration 101                                                                                                    |            |
|                |                                                                                                    |                                                                                                    |            |
|                |                                                                                                    |                                                                                                    |            |
|                |                                                                                                    | You Have Successfully Changed<br>Your Password                                                                                                |            |
|                |                                                                                                    | We have sent an email with your new password to email<br>address on record. Email notifications can take 15 to 30<br>minutes to be delivered. |            |
|                |                                                                                                    | Okay                                                                                                    |            |
|                |                                                                                                    |                                                                                                    |            |

# 1.8. Dashboard Overview

### Provider Enrollment Booklet

Provider Enrollment Booklet - Includes common enrollment questions and information for all providers.

| Nevada Departme<br>Division of Health Ca    | ent of Health and Human Serv<br>are Financing and Policy | ces             |                           |                       |                             | FAQs Contact Us      | My Account Logout    |
|---------------------------------------------|----------------------------------------------------------|-----------------|---------------------------|-----------------------|-----------------------------|----------------------|----------------------|
| Hello <b>Remus Lup</b><br>Friday, 4/11/2025 | in                                                       |                 |                           |                       | Provider Enrollment Booklet | Enrollment Checklist | Start Application    |
| Applications List                           | t                                                        |                 |                           |                       | Se                          | earch                | Quick Filters<br>All |
| ATN 🗘 NPI 🗘                                 | Provider Type 🗘                                          | Provider Name 🗘 | Application Type 🗘        | Status 🗘 Submitted Or | Updated On 🗘                | Contact 🗘            |                      |
|                                             |                                                          |                 | No applications returned. |                       |                             |                      |                      |

## **Enrollment Checklist**

Enrollment Checklist- Includes all required enrollment information specific to provider type/specialty.

| Nevada Department of Health and Human Services<br>Division of Health Care Financing and Policy |                           |                                      | FAQs Contact Us My Account Logout      |
|------------------------------------------------------------------------------------------------|---------------------------|--------------------------------------|----------------------------------------|
| Hello Remus Lupin<br>Friday, 4/11/2025                                                         |                           | Provider Enrollment Bookle           | Enrollment Checklist Start Application |
| Applications List                                                                              |                           |                                      | Search Quick Filters All               |
| ATN 🗘 NPI 🗘 Provider Type 🗘 Provider N                                                         | Name 🗘 Application Type 🗘 | Status 🗘 Submitted On 🇘 Updated On 🗘 | Contact 🗘                              |
|                                                                                                | No applications ret       | urned.                               |                                        |

### FAQs

#### FAQs - Frequently Asked Questions for Provider Flex

| Nevada Department of Health and Human Services     Division of Health Care Financing and Policy |                           |                                      | FAQs Contact Us My Account Logout        |
|-------------------------------------------------------------------------------------------------|---------------------------|--------------------------------------|------------------------------------------|
| Hello <b>Remus Lupin</b><br>Friday, 4/1V2025                                                    |                           | Provider Enrollment Bookle           | t Enrollment Checklist Start Application |
| Applications List                                                                               |                           |                                      | Search Quek Filters All                  |
| ATN \$ NPI \$ Provider Type \$ Provider Name \$                                                 | Application Type 🗘        | Status 🗘 Submitted On 🗘 Updated On 🗘 | Contact 🗘                                |
|                                                                                                 | No applications returned. |                                      |                                          |

## Contact Us

#### Contact Us

| Nevad Division                | a Department of H<br>n of Health Care Final | Health and Human Servi<br>ncing and Policy | ces             |                        |          |                |                          | FAQ     | s Contact Us    | My Account           | <u>Logout</u> |
|-------------------------------|---------------------------------------------|--------------------------------------------|-----------------|------------------------|----------|----------------|--------------------------|---------|-----------------|----------------------|---------------|
| Hello Ren<br>Friday, 4/11/202 | nus Lupin<br>5                              |                                            |                 |                        |          |                | Provider Enrollment Book | et Enro | lment Checklist | Start Appl           | lication      |
| Applicati                     | ons List                                    |                                            |                 |                        |          |                |                          | Search  |                 | Quick Filters<br>All | ~             |
| ATN 🗘                         | NPI 🗘                                       | Provider Type 🗘                            | Provider Name 🗘 | Application Type 🗘     | Status 🗘 | Submitted On 🗘 | Updated On 🗘             |         | Contact 🗘       |                      |               |
|                               |                                             |                                            |                 | No applications return | ned.     |                |                          |         |                 |                      |               |

### Logout

Log out of Provider Flex

| Nevada Department of Health and Human Services     Division of Health Care Financing and Policy |                                          | FAQs Contact Us My Account Logout                                  |
|-------------------------------------------------------------------------------------------------|------------------------------------------|--------------------------------------------------------------------|
| Hello <b>Remus Lupin</b><br>Fridey, 4/1/2025                                                    |                                          | Provider Enrollment Booklet Enrollment Checklist Start Application |
| Applications List                                                                               |                                          | Search All V                                                       |
| ATN 🗘 NPI 🗘 Provider Type 🗘 Provider Name 🗘                                                     | Application Type 🗘 Status 🗘 Submitted On | ≎ Updated On ≎ Contact ≎                                           |
|                                                                                                 | No applications returned.                |                                                                    |

# **Applications list**

The Applications List will display a list of all applications that are associated with the User ID. Completed applications will only appear if the finalization date is within the last 365 days.

| Applic | ations List | Search Quick Filters All | ~                    |                    |            |                |              |              |   |
|--------|-------------|--------------------------|----------------------|--------------------|------------|----------------|--------------|--------------|---|
| ATN 🗘  | NPI 🗘       | Provider Type 🗘          | Provider Name 🗘      | Application Type 🗘 | Status 🗘   | Submitted On 🗘 | Updated On 🗘 | Contact 🗘    | 1 |
| 112864 | 1972380921  | 20                       | 1 EMILY WAY OPCO LLC | NEW                | Incomplete |                | 04/11/2025   |              |   |
| 112338 | 1972380921  | 20                       | Family Orthopedics   | NEW                | Incomplete | J.             | 04/11/2025   | Harper Leigh |   |

#### Applications can be sorted by any of the column headers.

| Applicati | ions List  |                 |                                           |                                     |                                   | Searc        | Quick Filters<br>All                                   |
|-----------|------------|-----------------|-------------------------------------------|-------------------------------------|-----------------------------------|--------------|--------------------------------------------------------|
| ATN ^     | NPI 🗘      | Provider Type 🗘 | Provider Name 🗘                           | Application Type 🗘                  | Status 🗘 Submitted On 🗘           | Updated On 🗘 | Contact 🗘                                              |
| 103675    | 1144593815 | 24              |                                           | NEW                                 | Incomplete                        | 03/03/2025   |                                                        |
| 103869    | 1225103229 | 36              |                                           | NEW                                 | Withdrawn                         | 02/20/2025   |                                                        |
| 103918    |            | 22              |                                           | NEW                                 | Incomplete                        | 12/24/2024   | Misses Training                                        |
| 103938    | 1144593815 | 20              |                                           | NEW                                 | Incomplete                        | 12/26/2024   |                                                        |
| 103947    |            | 22              |                                           | NEW                                 | Incomplete                        | 12/26/2024   | Ms. Nevada Training                                    |
| 104083    | 1740264852 | 20              | MARY MILLER MARY MILLER                   | NEW                                 | Incomplete                        | 03/13/2025   | Nevada Training                                        |
| 104200    | 1144593815 | 24              | SIXTEEN STREET COMMUNITY<br>HEALTH CENTER | NEW                                 | Incomplete                        | 02/25/2025   |                                                        |
| 104243    | 1184708521 | 20              | TERRY ALLEN MD & SCOTT FORREST<br>MD PLLC | NEW                                 | Incomplete                        | 03/13/2025   |                                                        |
| 104244    | 1225103229 | 20              | SCOTT FORREST                             | NEW                                 | Withdrawn                         | 01/09/2025   | Rosanne Arvizu                                         |
| 104245    | 1831220714 | n               | INOVA HEALTH CARE SERVICES                | NEW                                 | Incomplete                        | 02/21/2025   |                                                        |
|           |            |                 |                                           |                                     |                                   |              | Provider Flex Enrollment Portal<br>Powered by Gainwell |
|           |            |                 | © 2025 Gainwell Tecl                      | hnologies Company. All rights reser | ved. Nevada Online Privacy Policy |              |                                                        |

The Search box may be used to search for an application by ATN or by any of the header titles displayed.

| Neva<br>Divisio           | da Department of He<br>n of Health Care Finance | ealth and Human Servi<br>cing and Policy | ices               |                    |               |                             | FAQs Contact Us My Account Logou                    |
|---------------------------|-------------------------------------------------|------------------------------------------|--------------------|--------------------|---------------|-----------------------------|-----------------------------------------------------|
| ello Mis<br>day, 4/11/202 | sses Training                                   |                                          |                    |                    |               | Provider Enrollment Booklet | Enrollment Checklist Start Application              |
| pplicat                   | ions List                                       |                                          |                    |                    |               | Sear<br>Har                 | n<br>pe <b>i</b>                                    |
| tn ^                      | NPI 🗘                                           | Provider Type 🗘                          | Provider Name 🗘    | Application Type 🗘 | Status 🗘 Subm | nitted On 🗘 Updated On 🗘    | Contact 🗘                                           |
| 7480                      | 1598708901                                      | 20                                       | STEPHEN ANDRACKI   | NEW                | Incomplete    | 04/07/2025                  | Harper Leigh                                        |
| 2338                      | 1972380921                                      | 20                                       | Family Orthopedics | NEW                | Incomplete    | 04/11/2025                  | Harper Leigh                                        |
|                           |                                                 |                                          |                    |                    |               |                             | ß                                                   |
|                           |                                                 |                                          |                    |                    |               |                             | Provider Flex Enrollment Porta<br>Powered by Gainwe |

The Quick Filter menu will allow the user to filter by All, Active, or Finalized applications.

| Applicatio | ons List   |                 |                 |                    |                      |                  | Search    | Quick Filters |
|------------|------------|-----------------|-----------------|--------------------|----------------------|------------------|-----------|---------------|
| ATN ^      | NPI 🗘      | Provider Type 🗘 | Provider Name 🗘 | Application Type 🗘 | Status 🗘 Submitted C | n 🗘 Updated On 🗘 | Contact 🗘 | All           |
| 103675     | 1144593815 | 24              |                 | NEW                | Incomplete           | 03/03/2025       |           | Active        |
| 103869     | 1225103229 | 36              |                 | NEW                | Withdrawn            | 02/20/2025       |           |               |

#### **Resume Application**

To resume an application, select the row from the application list. A pop-up window will appear. Select "Open" to resume the application.

| 9= |              | and and have been |              |                            |                                             |                  |          | -       |   |
|----|--------------|-------------------|--------------|----------------------------|---------------------------------------------|------------------|----------|---------|---|
| -  | een Training |                   |              |                            |                                             |                  |          | -       | - |
| -  | ana Lint     |                   |              |                            |                                             |                  |          |         |   |
| -  | *1           | Annual I          | Annual Inc.  | -                          | and the l                                   | 1000 ( 1000000 ) | 100000   | terms ( |   |
| -  | -            |                   |              |                            |                                             |                  |          |         |   |
| -  | -            |                   | -            | ATN<br>Provider Name       | ATN 112338 Provider Name Family Orthopedics | -                | 1000-000 |         |   |
| -  |              |                   |              | Status<br>Application Type | Incomplete<br>NEW                           |                  |          |         |   |
| -  | -            |                   |              | Provider Type              | 20                                          |                  |          |         |   |
| -  | -            |                   | Taxas allows |                            |                                             |                  | -        |         | ß |
| -  | -            |                   |              | Cancel                     | Withdraw                                    | Open             |          |         |   |
| -  |              |                   | -            | _                          |                                             |                  | -        |         |   |
| -  | -            |                   | March 1997   |                            |                                             |                  | -        | 100,000 |   |
| -  |              |                   |              |                            |                                             |                  |          |         |   |
| -  | -            |                   |              |                            |                                             |                  |          |         |   |
|    |              |                   |              |                            |                                             |                  |          | -       |   |

| The employed and will employed | a a la ta ta a Dua utal a u | Information in | and fartha waart    | a maay waa tha analisatian |
|--------------------------------|-----------------------------|----------------|---------------------|----------------------------|
| The application will op        | ben to the Provider         | information p  | lage for the user t | o resume the application.  |

| Nevada Department of<br>Health and Human Services<br>Division of Health Care Financing | ATN 112338 Family Orthopedics (1972380921) New Application Group Enrollment PT 20 SP 064 Autosove Enabled                                                                                                    |
|----------------------------------------------------------------------------------------|----------------------------------------------------------------------------------------------------|
| Sections                                                                               | Provider Information                                                                                                    |
| Enrollment Information                                                                 | • Federal Tax ID 0                                                                                                    |
| Provider Information                                                                   | 19-9999998                                                                                                    |
| Associated Providers                                                                   | Please upload Documentation showing Taxpayer Identification Number (SS-4 or CP575 or W-9)                                                                                                    |
| Addresses                                                                              | CP575.pdf Documentation showing Taxpayer Identifica Remove                                                                                                    |
| Ownership and Disclosure                                                               |                                                                                                    |
| Other Information                                                                      | Description of Freedbacents Felf callers Data (*)                                                                                                    |
| Contact Information                                                                    | • Requested Enrollment Errective Jate $\phi$                                                                                                    |
| Misc Attachments                                                                       |                                                                                                    |
| EFT Enrollment                                                                         | * Are you enrolled in Medicare?                                                                                                    |
| O Summary                                                                              | ● Yes ○ No                                                                                                    |
|                                                                                        | Enter Provider Legal Name                                                                                                    |
|                                                                                        | The provider name displayed has been populated based on the information currently on file with National Plan & Provider Enumeration System (NPPES) for the enrolling NPI. If the name shown is incorrect, place with NPI entered balows, Provider Legal Name must match the information on file with the IRS for the FIH entered in NPI over exciting in the exciting of the enrolling NPI. If the NPI is correct and provider name differs, place update balow. Provider Legal Name must match the information on file with the IRS for the enrolling NPI. |
|                                                                                        | Previous Save & Finish Later Next                                                                                                    |
|                                                                                        | Provider Flex Enrollment Portal<br>Powered by Colinvell                                                                                                    |
| 13 of 14 Completed                                                                     | © 2025 Gainwell Technologies Company. All rights reserved. <u>Nevada Online Privacy Policy</u>                                                                                                    |

#### Withdraw

An application may only be withdrawn from an Incomplete status. Once an application has been withdrawn, it can no longer be used for enrollment with the Nevada Medicaid and Nevada Check programs. <u>This action is final and cannot be undone</u>.

To withdraw an incomplete application, select the row from the applications list. A pop-up window will appear, select "Withdraw".

| Research Reparational of Research and Research Research |                |            |                 |                                             |                              |                |                         | MR INSTEAM INTO A |              |  |
|---------------------------------------------------------|----------------|------------|-----------------|---------------------------------------------|------------------------------|----------------|-------------------------|-------------------|--------------|--|
| -                                                       | eases Training |            |                 |                                             |                              |                | Provide Stationer State |                   | Ser agencies |  |
| -                                                       | term Unit      |            |                 |                                             |                              |                |                         |                   |              |  |
| -                                                       | -              | 1000 (pc.) | Permittee (     | -                                           | -                            | Anna 2 Annamed | i menti                 | see.1             |              |  |
| -                                                       | -              |            |                 |                                             |                              |                | -                       |                   |              |  |
| -                                                       | -              |            | -               | ATN<br>Provider Name                        | 112338<br>Family Orthopedics |                | -                       | 1000.000          |              |  |
| -                                                       |                |            |                 | Status<br>Application Type<br>Provider Type | Incomplete<br>NEW            |                |                         |                   |              |  |
| -                                                       | -              |            |                 |                                             | <b>'pe</b> 20                |                |                         |                   |              |  |
|                                                         | -              |            | Terrary attents |                                             |                              |                |                         |                   |              |  |
| -                                                       | -              |            |                 | Cancel                                      | Withdraw                     | Open           | -                       |                   |              |  |
| -                                                       |                |            |                 | -                                           |                              | -              | -                       |                   |              |  |
| -                                                       | -              |            | March 199       | -                                           |                              |                |                         |                   |              |  |
| -                                                       |                |            |                 |                                             |                              |                | -                       |                   |              |  |
| -                                                       | -              |            |                 |                                             |                              |                |                         |                   |              |  |
|                                                         |                |            |                 |                                             |                              |                |                         |                   |              |  |

|   |              | CALCULAR DEC |                                        |                                                                                                    |                       |     |   | -     |   |
|---|--------------|--------------|----------------------------------------|----------------------------------------------------------------------------------------------------|-----------------------|-----|---|-------|---|
| - | ees Training |              | -                                      |                                                                                                    | -                     |     |   |       |   |
| - | iono Lint    |              |                                        |                                                                                                    |                       |     |   |       |   |
| - | -            | 1000 (pc.)   | man 1                                  | Approximation (                                                                                                    | - 100 C               | -   |   | see 1 |   |
|   | -            |              | Name of Concession                     |                                                                                                    |                       |     |   |       |   |
| - | -            |              | Confirm<br>Please c                    | Withdraw                                                                                                    | aw your application : |     |   |       |   |
| - |              |              | halt the p<br>reversed                 | Plase commit that you wish to windraw your application and<br>halt the processing. This action is inversible and can only be<br>reversed by contacting our call center. If you are certain about this<br>decision, please click Yes'. If you have any doubts, it may be best<br>to review your application before proceeding. Are you sure you<br>want to withdraw your application? |                       |     |   |       |   |
| - |              |              | decision,<br>to review<br>want to v    |                                                                                                    |                       |     |   |       |   |
| - |              |              | ************************************** |                                                                                                    |                       |     |   |       | ß |
|   |              |              | No                                     |                                                                                                    |                       | Yes |   |       |   |
| - |              |              |                                        |                                                                                                    |                       |     | - |       |   |
| - | -            |              | March 199                              | -                                                                                                    |                       |     |   | -     |   |
| - |              |              |                                        |                                                                                                    |                       |     | - |       |   |
| - |              |              |                                        |                                                                                                    |                       |     |   |       |   |
|   |              |              |                                        |                                                                                                    |                       |     |   |       |   |

The application will appear in the applications list with the status of Withdrawn.

| ATN 🗘  | NPI 🗘      | Provider Type 🗘 | Provider Name 🗘                              | Application Type 🗘 | Status ^  | Submitted On 🗘 | Updated On 🗘 | Contact 🗘 |
|--------|------------|-----------------|----------------------------------------------|--------------------|-----------|----------------|--------------|-----------|
| 107582 | 1659387934 | 20              | NEVADA HEART AND VASCULAR<br>CENTER RESH LLP | NEW                | Withdrawn |                | 03/10/2025   |           |